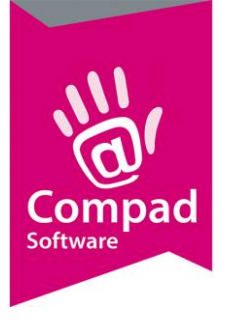

# Weegartikel

### **Document beheer**

| Versie | Datum           | Status     | Auteur(s)      | Opmerking |  |  |
|--------|-----------------|------------|----------------|-----------|--|--|
| 1.0    | 3 november 2016 | Definitief | Carol Esmeijer |           |  |  |
|        |                 |            |                |           |  |  |
|        |                 |            |                |           |  |  |
|        |                 |            |                |           |  |  |
|        |                 |            |                |           |  |  |
|        |                 |            |                |           |  |  |
|        |                 |            |                |           |  |  |

## Inleiding

Compad Bakkerij biedt de mogelijkheid om de gewogen producten zoals bonbons op een eenvoudige manier vast te leggen. Zelfs bestellingen waarbij de afnemer meerdere aparte verpakkingen wenst met elk een bepaald gewicht, bijvoorbeeld 3 x een doos bonbons van 250 gram. In dit document leest u hoe u dergelijke producten kunt vastleggen. Hoe u van deze producten de juiste prijs op het prijskaart afdrukt en hoe u een bestelling van dergelijke producten ingeeft.

#### Eenheden

De software kan werken met verschillende eenheden. Tijdens de installatie van de software wordt een standaard lijst van eenheden aangemaakt, zoals Kilogram, Stuks, Liters, etc. Deze eenheden kunt u achteraf aanvullen of aanpassen. Hiervoor volgt u de onderstaande werkwijze:

- 1. Ga naar Artikelen | Verkoopeenheden
- 2. Lokaliseer de eenheid die u wilt wijzigen en klik op de opdrachtknop **Wijzigen.** Klik op de oprachtknop **Toevoegen** om een nieuwe eenheid toe te voegen.
- 3. Het venster Verkoopeenheid wordt geactiveerd.

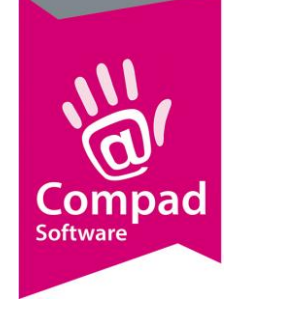

|   | 🗟 Verkoopeenheid                                                                |   |
|---|---------------------------------------------------------------------------------|---|
|   | Verkoopeenheid<br>Verkoopeenheid detailgegevens                                 |   |
| 4 | Code: KG                                                                        | 6 |
| 6 | Eenheid: 1.00 Kilogram                                                          |   |
| 0 | Eenheid op schapkaart<br>Eenheid: 100 gram                                      |   |
| 8 | Eigenschappen   Standaard  Verbergen op overzichten  Verbergen bij order invoer | 9 |
| 0 | Record will be Changed OK <u>A</u> nnuleren                                     |   |

- 4. In het invoervak **Code** geeft u een unieke code voor de eenheid in. Bijvoorbeeld KG voor Kilogram.
- 5. De naam van de eenheid kunt u ingeven bij het invoervak Naam
- 6. Middels de keuzelijst eenheid kunt u de standaard eenheid opgeven. Veel gebruikte eenheden zoals Kilogrammen, Liters en dergelijke zijn gelijk aan hun eigen eenheid. Maar andere eenheden zoals *doos* kunnen op deze wijze vertaald worden naar bijvoorbeeld een hoeveelheid stuks, kilogrammen en dergelijke. Wanneer u een verkoopeenheid 100 gram vastlegt, dan stelt u deze eenheid in op 100 gram.
- 7. Bij gewichtsartikelen kan het voorkomen dat op de factuur de kiloprijs wordt weergegeven, maar op het prijskaartje in de winkel wil men de prijs per 100 gram weergeven. In dat geval kan dit middels de keuzelijst eenheid op schapkaart worden aangepast.
- 8. Er kan één verkoopeenheid als standaard worden aangemerkt. Met de optie **Standaard** kunt u aangeven welke verkoopeenheid als standaard aangegeven moet worden.
- 9. Wilt u de verkoopeenheid niet op productielijsten, leverbonnen en facturen vermelden, dan dient u de optie **verbergen op overzichten** in te schakelen.
- 10. Met de optie **Verbergen bij order invoer** kunt u de extra invoer van de eenheden weergeven of verbergen.

In het voorbeeld van de verkoopeenheid van (gewogen) bonbons willen wij juist de mogelijkheid hebben om bestellingen vast te leggen, waarbij meerdere verpakkingen bonbons worden afgenomen met een bepaald gewicht. Bijvoorbeeld 3 x doos bonbons van 400 gram i.p.v. een doos van 250 gram. Of in een doos zitten standaard 24 producten, maar op verzoek van de klant kunnen er ook meer of minder producten in een doos worden

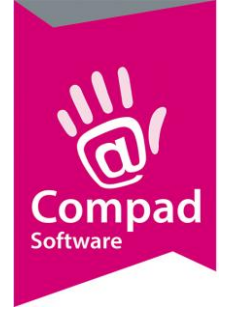

ingepakt.

11. Klik op de opdrachtknop **Ok** om de wijzigen op te slaan.

#### Artikelbeheer

Om gebruik te maken van de verkoopeenheden binnen Compad Bakkerij dient per artikel vast te leggen wat de eenheid is.

- 1. Ga in Compad Bakkerij naar Artikelen |Artikelen onderhouden
- 1. Lokaliseer het artikel waarvoor u verkoopeenheid wilt vastleggen
- 2. Klik op de opdrachtknop Wijzigen

| Artikel                                                                                                    | Artikel<br>Artikel detail gegeven                                                            | s                                                                           |                                                                                             |                |
|----------------------------------------------------------------------------------------------------|----------------------------------------------------------------------------------------------|-----------------------------------------------------------------------------|---------------------------------------------------------------------------------------------|----------------|
| Algemeen     Verkoop     Reclame                                                                                                    | <u>C</u> ode:<br><u>N</u> aam:<br>Artikelaroen:                                              | 80201<br>Bonbon                                                             |                                                                                             |                |
| Lategory     Warenwet     Consumenten advies     Foto     Productie     Productielijsten     Consumentenverpakking     Handelsverpakking     Kostprijs     Voorraad | Algemeen<br>Productie<br>Winkelproduct<br>Lunchroom artikel<br>F Inkoopproduct<br>-Productie | Embalageproduct     Samengesteld product     Gesorteerd product     Negeren | ☐ Internetproduct<br>✓ Verdelen via verdeelsysteem<br>☐ Biologisch product<br>✓ Weegartikel |                |
|                                                                                                    | "Prijzen per Kilogra<br>Indusief:                                                            | m<br>Winkelprijs 2<br>32.00 0.00 (                                          | 3 4<br>0.00 0.00 0                                                                          | 5              |
|                                                                                                    | Exclusief:<br>Prijslijst                                                                     | 30.19 0.00 Actuele prijslijst (6-11-2017)                                   | 0.00 0.00                                                                                   | 0.00 🔽 Korting |
|                                                                                                    | Eenheid:<br>Standaard eenheid:                                                               | Kilogram                                                                    |                                                                                             | 0.25 Kilogram  |
|                                                                                                    | RTW taxiaf                                                                                   | 1                                                                           |                                                                                             | -              |

- 3. Bij gewogen producten geven wij de kiloprijzen in of de prijs per 100 gram.
- 4. Vervolgens kiest u de verkoopeenheid bij de keuzelijst verkoopeenheid. De prijs is per verkoop eenheid. Kiest u voor de verkoopeenheid kilogram, dan dient u de kiloprijs vast te leggen. Kiest u voor de verkoopeenheid 100 gram, dan geeft u ook de prijs per 100 gram op.
- Afhankelijk van de configuratie van de verkoopeenheid kunt u een standaard eenheid vastleggen. Bijvoorbeeld bij de bonbons levert u standaard een doosje van 250 gram. Maar uw afnemer kan eventueel tijdens de bestelling een andere hoeveel verlangen.
- 6. Klik op de opdrachtknop **Ok** om de wijziging op te slaan

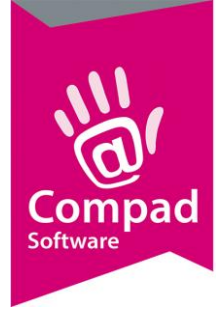

## **Bestelling invoeren**

Voor het invoeren van een bestelling volgt u de normale procedure. Alleen bij het ingeven van de order regel, zal het venster orderregel afhankelijk van de verkoopeenheid extra velden bevatten.

1. Bij het ingeven van de orderregel geeft u het artikelcode op in het invoervak Artikel

| 🧏 Eenmalige order regel                                    |         |                        |                 |                   |           |       |
|------------------------------------------------------------|---------|------------------------|-----------------|-------------------|-----------|-------|
| Eenmalige order regel<br>Eenmalige order detail informatie |         |                        |                 |                   |           |       |
| Artikel:<br>Bonbon Dpmerking                               | Aantal: | Prijs:Ind, in<br>32.00 | n Eur<br>0] T P | Per KG<br>E 38.40 | Kilogram  | 0.400 |
| Opheffen                                                   |         |                        |                 | <u>O</u> K        | Annuleren | Help  |
| •                                                          | 2       | 3                      |                 |                   |           | 4     |

- 2. Vervolgens geeft u in het invoervak **Aantal** het aantal gewenste doosjes bonbons.
- 3. De eenheid prijs wordt automatisch getoond in het invoervak prijs. Deze prijs is inclusief of exclusief btw, afhankelijk van de klantinstellingen
- 4. Desgewenst kunt u de standaard eenheid, die u heeft vastgelegd bij het artikel wijzigen. In het voorbeeld van de Bonbons is uitgegaan van een standaard eenheid van 250 gram per doosje. In het bovenstaande voorbeeld bestelt de afnemer 3 doosjes van 400 gram i.p.v. 250 gram.

| 🗏 Eenmalige order regel                                    |                                                                       |                     |   |
|------------------------------------------------------------|-----------------------------------------------------------------------|---------------------|---|
| Eenmalige order regel<br>Eenmalige order detail informatie |                                                                       |                     |   |
| Artikel:<br>80201 Q Bonbon                                 | Aa <u>n</u> tal: <u>P</u> rijs:Ind, in Eur<br>3 32.00 <u>T</u> Per KG | Kilogram ▼<br>0.400 |   |
| Opmerking  Opheffen                                        | € 38.40                                                               | Annuleren Help      | 5 |

- 5. In het venster order regel wordt tevens het totaalbedrag weergegeven. Dit is een belangrijk controle instrument, zeker bij een nieuw artikel, om te kijken of u de prijs per eenheid en de verkoopeenheid correct heeft vastgelegd.
- 6. Klik op de opdrachtknop Ok om de regel op te slaan.
- 7. Op de leverbon en de op de factuur wordt dit artikel weergegeven als 3 x Bonbons (0.4 kilo)